## <u>Søke om SFO-plass i visma.</u>

Logg inn på <u>https://skole.visma.com/vegarshei</u> med ID-porten. Når du kommer inn trykker du på SFO-knappen på den aktuelle eleven.

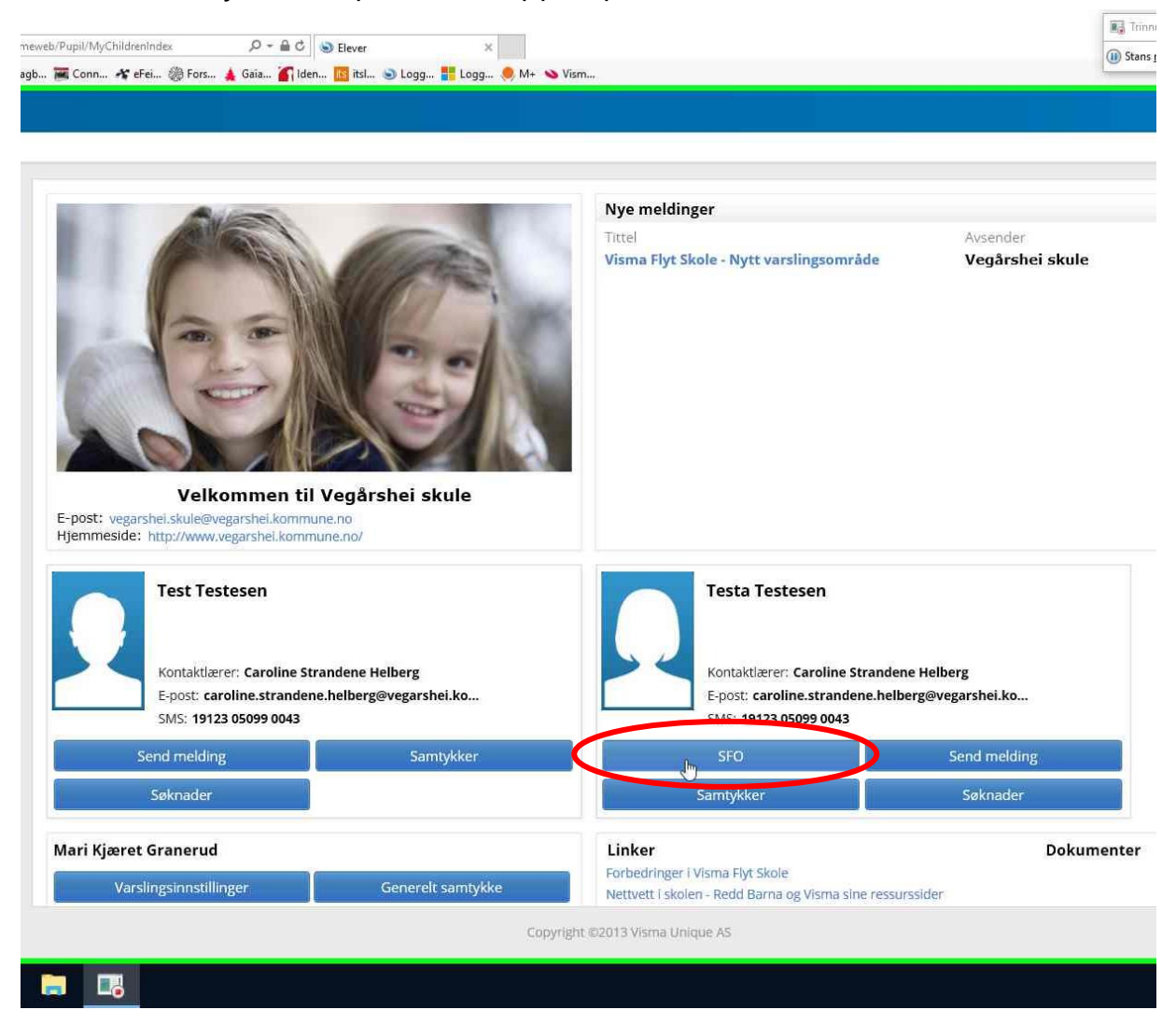

Videre tykker du på nytt opphold

|                 | white barri |   |        |          |        |             |   |
|-----------------|-------------|---|--------|----------|--------|-------------|---|
| lever Meldinger |             |   |        |          |        |             |   |
|                 |             |   | Info   | Foresatt | Fravær | Anmerkninge | r |
| Vegårshei skule |             | ~ | SFO    | 🔿 Faktı  | rering |             |   |
| Testesen, Test  |             |   | U      | 0        |        |             |   |
| Testesen, Testa |             | 1 |        |          |        |             |   |
| restesch, restu |             |   | Nytt o | pphol    | )      |             |   |

Nå fyller du inn ønsket startdato og hvor mange dager du ønsker SFO. Hvis du ikke skal ha 100% plass, skriver du hvilke dager du ønsker i kommentarfeltet. Til slutt trykker du send nede i høyre hjørne.

|                  | Info Foresatt Fravær Anmerkninger Vurdering Grupper SFO/Fakturering Dokume                                                                                                    |
|------------------|----------------------------------------------------------------------------------------------------|
|                  | SFO Fakturering                                                                                                    |
|                  | SFO                                                                                                    |
| 1 2              | * Startdato SFO 06.08.2018                                                                                                    |
| 1                | * SFO opphold SFO 2 dager kort/1 dag lang kr 1700 🗸                                                                                                    |
|                  | Alle barn som går på 1 4. trinn har rett til plass på SFO. Plassen blir automatisk<br>oppsagt etter 4. trinn. Barn med særskilte behov kan søke om plass på 5 7. trinn.<br>(Ved en slik søknad, ta direkte kontakt med skolen).                                                                                                    |
|                  | Kommentar fra foresatte                                                                                                    |
| $\left( \right)$ | Ønsker plass mandag, onsdag og torsdag.                                                                                                    |
|                  |                                                                                                    |
|                  | Sensitive opplysmus as må oversendes via post.                                                                                                    |
|                  |                                                                                                    |
|                  | Kommunen har et tilbud om skolefritidsordning før og etter skoletid, samt<br>fridager i løpet av skoleåret, for alle elever på 1 4. trinn. Gjelder også barn<br>med særskilte behov på 5 7. trinn. Skolefritidsordningen skal legge til rette for<br>lek, kultur og fritidsaktiviteter med utgangspunkt i alder, funksjonsnivå og<br>interesser hos barna. Skolefritidsordningen skal gi barna omsorg og tilsyn.<br>Funksjonshemmede barn skal gis gode utviklingsvilkår. Areal både ute og inne<br>skal være egnet til formålet.                                                                                                    |
|                  | Kommunen har et tilbud om skolefritidsordning før og etter skoletid, samt<br>fridager i løpet av skoleåret, for alle elever på 1 4. trinn. Gjelder også barn<br>med særskilte behov på 5 7. trinn. Skolefritidsordningen skal legge til rette for<br>lek, kultur og fritidsaktiviteter med utgangspunkt i alder, funksjonsnivå og<br>interesser hos barna. Skolefritidsordningen skal gi barna omsorg og tilsyn.<br>Funksjonshemmede barn skal gis gode utviklingsvilkår. Areal både ute og inne<br>skal være egnet til formålet.<br>Skolefritidsordninga skal ha vedtekter. Når skolefritidsordningen er knytta til<br>skolen, skal rektor vanligvis være leder.<br>Kommunen kan kreve utgiftene til skolefritidsordningen dekket gjennom |

Når søknaden er ferdig behandlet før du e-post om dette, og du kan logge deg inn i visma for å se svaret.

Hvis du ombestemmer deg i forhold til SFO-plass før barnet ditt begynner på SFO, må du ta kontakt med skolen for å få endret oppholdet.

## Endre en SFO-plass i visma

Logg inn på <u>https://skole.visma.com/vegarshei</u> med ID-porten. Når du kommer inn den aktuelle eleven og trykker på fanen som heter SFO/fakturering. Her velger du Endre aktivt opphold.

|                  | uago 🚘 comm 🦡 erel 🎲 rois 🎍 Gala 📷 Iben 🔛 Ibla 🤤 Logg 💓 | ivi+ 💊 vism        |                      |
|------------------|---------------------------------------------------------|--------------------|----------------------|
| Elever Meldinger |                                                         |                    |                      |
|                  | Info Excepti Ecury Anmerkninger Murdering Course        |                    | Dok                  |
| Vegårshei skulo  | SEO Eakturering                                         | SPO/Fakturerin     | g Cook               |
| Testesen, Test   | Startidato SEO 08.03.2018                               |                    |                      |
| Testesen, Testa  | SEQ opphold SEQ 2 dager kort kr 960                     | Startdato          | Sluttdat             |
|                  | Sluttdato SFO 31.07.2018                                | 00.05.2010         | 51.07.2              |
| ¢                | Endre aktivt opphold End e sluttdato Nytt opphold       |                    |                      |
|                  | Kommentar fra foresatte                                 |                    |                      |
|                  | Ønsker plass onsdag og torsdag.                         |                    |                      |
|                  | Cist andret au Mari Vizzet Cranerud 09.02.2019. 16:11   |                    |                      |
|                  | Sist endret av Mari Kjæret Granerud 08.05.2018, 16:11   |                    |                      |
|                  |                                                         |                    |                      |
|                  |                                                         |                    |                      |
|                  |                                                         |                    |                      |
|                  |                                                         |                    |                      |
|                  |                                                         |                    |                      |
|                  |                                                         |                    |                      |
|                  |                                                         |                    |                      |
|                  |                                                         |                    |                      |
|                  |                                                         |                    |                      |
|                  |                                                         | Conversion E2012.V | erine in 19 fan Card |

Fyll så inn startdato hvor mange dager du ønsker SFO. Hvis du ikke skal ha 100% plass, skriver du hvilke dager du ønsker i kommentarfeltet. Til slutt trykker du send nede i høyre hjørne.

| ) Shttps://skole.visma.com/veg | arshei/Homeweb/Pupil/MyChildrenIndex 🔎 ~ 🚔 C 📎 Elever 🗙                        | -              | 📷 Trinnregisti        |
|--------------------------------|--------------------------------------------------------------------------------|----------------|-----------------------|
| 💁 100 😋 Yr – 🕥 Frem CX Cor     | ne 🛅 Dagb 👅 Conn ጽ eFei 🛞 Fors 🛓 Gaia 🌇 Iden 📧 itsl 🍛 Logg 旹 Logg 🧶 M+         | 💊 Vism         | ① Stans registr       |
| VICMA' Mine h                  |                                                                                |                |                       |
|                                |                                                                                |                |                       |
| ver Meldinger                  |                                                                                |                |                       |
|                                | Info Foresatt Fravær Anmerkoinger Vurdering Grupper                            | SEO/Eakturerin | Dokun                 |
| garshei skule                  |                                                                                | SFO/Fakturerin | 6                     |
| Testesen, Test                 | le seo Pakturenng                                                              | 1              |                       |
| Testesen, Testa                | SFO                                                                            | Startdato      | Sluttdato             |
|                                | * Startdato nytt oppnoid                                                       | 08.03.2018     | 31.07.20              |
|                                | * SFO opphold SFO 4 dager kort kr 1700                                         | ~              |                       |
|                                | Endring av opphold i SEO                                                       |                |                       |
|                                |                                                                                |                |                       |
|                                |                                                                                |                |                       |
|                                |                                                                                |                |                       |
|                                |                                                                                |                |                       |
|                                | immentar tra foracatta                                                         |                |                       |
|                                | log ul opdra opphaldet til mandag, tiredag, toredag og frødag                  |                |                       |
|                                | jeg vir endre oppholdet ur mandag, til suag, tol suag og fredag.               |                |                       |
|                                |                                                                                |                |                       |
|                                |                                                                                | <b>X</b>       |                       |
|                                |                                                                                |                |                       |
|                                | Sensitive opplysninger må oversendes via post.                                 |                |                       |
|                                | Forecatte uil ber kunne seke om andring anabaldstidene i skelefritideordningen |                |                       |
|                                | Foresatte vir her kunne søke om endring oppholdstidener skolentidsordningen.   |                |                       |
|                                |                                                                                |                |                       |
|                                |                                                                                |                |                       |
|                                |                                                                                |                |                       |
|                                |                                                                                |                |                       |
|                                |                                                                                |                |                       |
|                                |                                                                                | Avbry          | Send                  |
|                                |                                                                                |                | Jeno                  |
|                                |                                                                                |                |                       |
|                                |                                                                                |                |                       |
|                                |                                                                                | -              | 15:                   |
| P 🗀 🔯                          | n 🔁 🚍 🍥 🖪 🛛 🗠 🛆                                                                | 🗖 🥌 (a. 1      | <sup>(1))</sup> 08.03 |

Når endringen er ferdig behandlet før du e-post om dette, og du kan logge deg inn i visma for å se svaret.